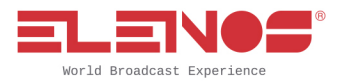

## **Object: Signal Predator – Quick Start**

#### Hardware and OS minimum requirements

- Windows<sup>tm</sup> 7 or Windows 10
- RAM: 4 GB
- CPU 2.5 GHz 4 Core
- HD: 10 GB free
- Screen 1600x900

### Software installation

- Connect the Signal Predator to an USB port of your PC checking on the back panel that the power switch is on. If the computer asks to search and install drivers, confirm it.

|     | DO NOT REMOVE FRONT OR REAR PANELS<br>REFER SERVICING TO QUALIFIED PERSONNEL |    | ANT |     |  |
|-----|------------------------------------------------------------------------------|----|-----|-----|--|
| •~~ | EXT I/O                                                                      | HF | Æ   | VHF |  |

ELENOS srl

VAT N. IT 004 155 403 84

44028 Via Amendola 9 Poggio Renatico FE – Italy Telephone +39 0532 82 99 65 Fax +39 0532 82 91 77

www.elenos.com

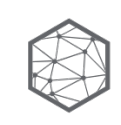

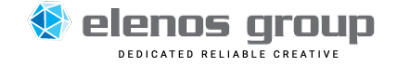

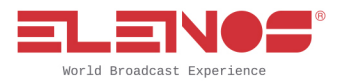

- Launch the installer from whatever folder you like:

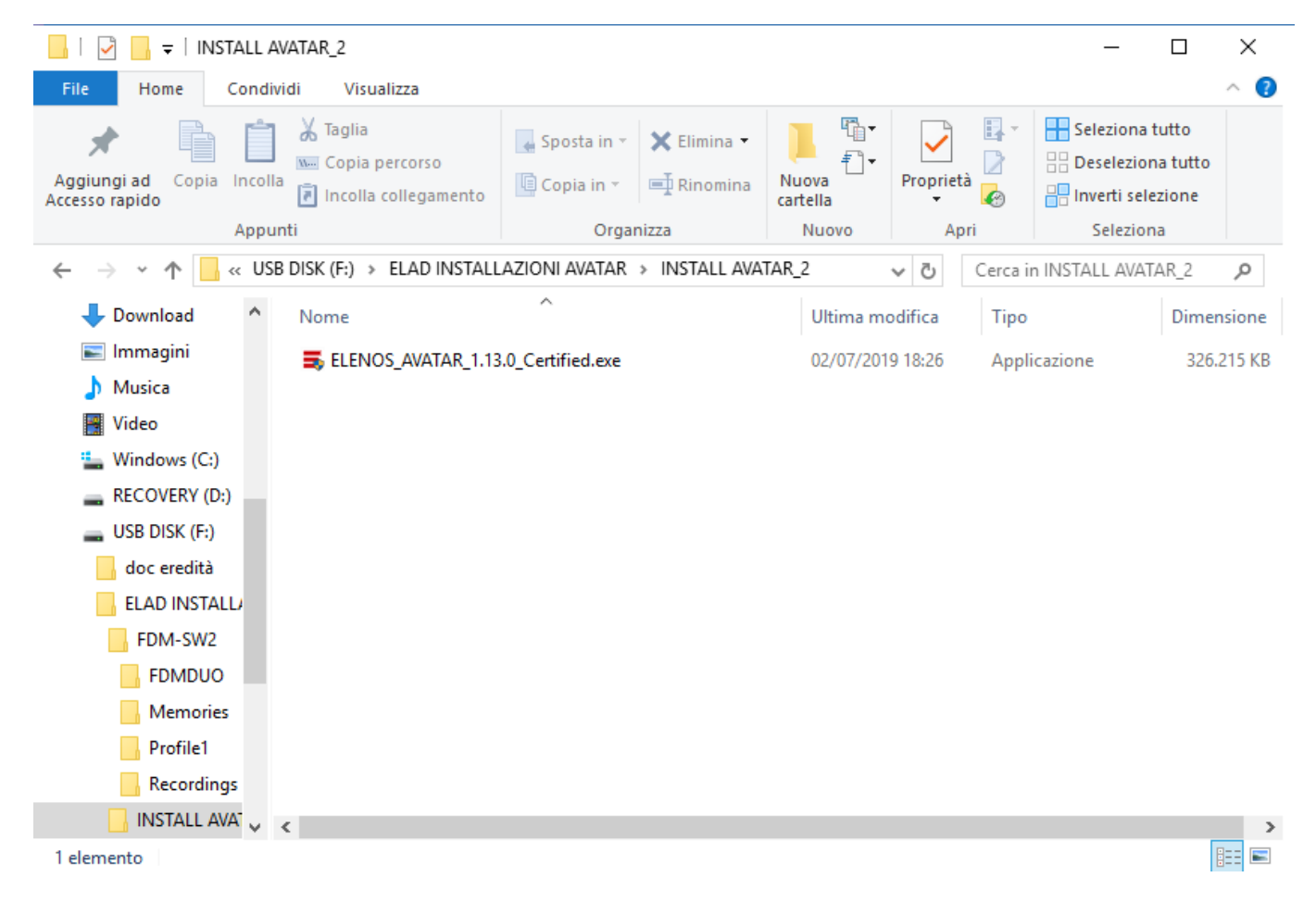

When you see this screen, click "Avanti "

ELENOS srl

VAT N. IT 004 155 403 84

44028 Via Amendola 9 Poggio Renatico FE – Italy Telephone +39 0532 82 99 65 Fax +39 0532 82 91 77

www.elenos.com

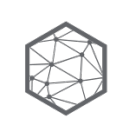

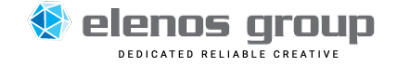

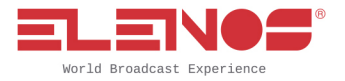

| Installazione di AVATAR 1.13.0 | ) – 🗆 X                                                                                                    |
|--------------------------------|----------------------------------------------------------------------------------------------------|
|                                | Installazione di AVATAR 1.13.0                                                                                                    |
| Morid Broadcast Experience     | Questo programma installerà AVATAR 1.13.0 nel computer.<br>Si raccomanda di chiudere tutte le altre applicazioni prima di<br>iniziare l'installazione. Questo permetterà al programma di<br>installazione di aggiornare i file di sistema senza dover<br>riavviare il computer.<br>Per proseguire, seleziona 'Avanti'. |
|                                | Avanti > Annulla                                                                                                    |

#### Software will start to install.

| Installazione di AVATAR 1.13.0                                                                                                    | _         |      | ×     |
|----------------------------------------------------------------------------------------------------|-----------|------|-------|
| Selezione cartella installazione                                                                                                    |           |      |       |
| Seleziona la cartella nella guale installare AVATAR 1.13.0.                                                                                                    |           |      | Ξ.    |
| •                                                                                                    |           |      |       |
| Questa procedura installerà AVATAR 1.13.0 in questa cartella.<br>Per installare in una cartella diversa, seleziona 'Sfoglia' e scegli un'altra<br>Per avviare l'installazione, seleziona 'Installa'. | cartella. |      |       |
| Cartella destinazione<br>C: \Program Files (x86) \Elenos \Elenos Telemetria                                                                                                    | Sfo       | glia |       |
| Spazio richiesto: 327.1 MB                                                                                                    |           |      |       |
| Spazio disponibile: 371.6 GB                                                                                                    |           |      |       |
|                                                                                                    |           |      |       |
|                                                                                                    | -11-      | Ann  | u dla |
|                                                                                                    | alla      | Ann  | iulia |
|                                                                                                    |           |      |       |

ELENOS srl

VAT N. IT 004 155 403 84

44028 Via Amendola 9 Poggio Renatico FE – Italy Telephone +39 0532 82 99 65 Fax +39 0532 82 91 77

www.elenos.com

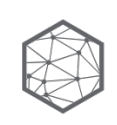

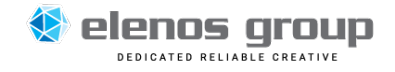

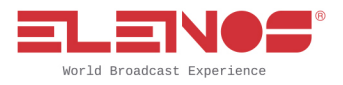

Click "Installa" (or change Directory if you like).

| Installazione di AVATAR 1.13.0                    |                   | -              |           | ×     |
|---------------------------------------------------|-------------------|----------------|-----------|-------|
| Installazione                                     |                   |                |           | -     |
| Attendi il completamento dell'installazione di AV | ATAR 1.13.0.      |                |           | =     |
| Estrazione di: winusbcoinstaller2.dll 100%        |                   |                |           |       |
|                                                   |                   |                |           |       |
| Cartella destinazione: C:\Program Files (x86)     | Elenos\Elenos Te  | lemetria \DRIV | /ER       | ^     |
| Estrazione di: winusb_fdms2e.inf 100%             |                   |                |           |       |
| Estrazione di: fdms2ex86.cat 100%                 |                   |                |           |       |
| Estrazione di: fdms2eamd64.cat 100%               |                   |                |           |       |
| Cartella destinazione: C:\Program Files (x86)     | Elenos \Elenos Te | lemetria \DRIV | /ER\amd64 | F     |
| Estrazione di: winusbcoinstaller2.dll 100%        |                   |                |           |       |
| Estrazione di: WUDFUpdate_01011.dll 100           | %                 |                |           |       |
| Estrazione di: WdfCoInstaller01011.dll 100        | %                 |                |           |       |
| Cartella destinazione: C:\Program Files (x86)     | Elenos \Elenos Te | lemetria\DRI\  | /ER\j386  |       |
| Estrazione di: winusbcoinstaller2.dll 100%        |                   |                |           | ¥     |
|                                                   |                   |                |           |       |
| ELENOS                                            |                   |                |           |       |
|                                                   | < Indietro        | Fine           | An        | nulla |
|                                                   |                   |                |           |       |

if you are connected to Internet the software will search for update of the SQL software, if you are not connected, don't worry, it will work anyway.

| 📸 SQL Server 2012 Setup                                           |                                             |                                            | -    |        | $\times$ |
|-------------------------------------------------------------------|---------------------------------------------|--------------------------------------------|------|--------|----------|
| Install Setup Files                                               |                                             |                                            |      |        |          |
| SQL Server Setup will now be in<br>update will also be installed. | nstalled. If an update for SQL Server Setup | is found and specified to be included, the |      |        |          |
| Install Setup Files                                               |                                             |                                            |      |        |          |
|                                                                   | Downloading the Setup files: 0 MB of 26     | MB downloaded (0 %)                        |      |        |          |
|                                                                   | Task                                        | Status                                     |      |        |          |
|                                                                   | Scan for product updates                    | Completed                                  |      |        |          |
|                                                                   | Download Setup files                        | In Progress                                |      |        |          |
|                                                                   | Extract Setup files                         | Not started                                |      |        |          |
|                                                                   | Install Setup files                         | Not started                                |      |        |          |
|                                                                   |                                             |                                            |      |        |          |
|                                                                   |                                             | < Back Ins                                 | tall | Cancel |          |

ELENOS srl

VAT N. IT 004 155 403 84

44028 Via Amendola 9 Poggio Renatico FE – Italy Telephone +39 0532 82 99 65 Fax +39 0532 82 91 77

www.elenos.com

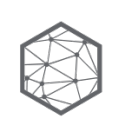

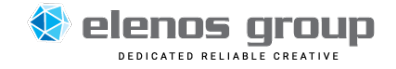

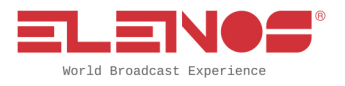

Installation will end. Click "Fine"

| Installazione completata<br>L'installazione è stata completata correttamente.<br>Estrazione di: SQLEXPR_x86_ENU.exe 100%<br>db ELENOS attached<br>elenosuser created<br>Cartella destinazione: C:\Program Files (x86)\Elenos\Elenos Telemetria<br>Eliminazione file: C:\Program Files (x86)\Elenos\Elenos Telemetria\SQL\SQLEXPR_x64<br>Eliminazione file: C:\Program Files (x86)\Elenos\Elenos Telemetria\SQL\SQLEXPR_x86<br>Eliminazione file: C:\Program Files (x86)\Elenos\Elenos Telemetria\SQL\SQLEXPR_x86<br>Eliminazione file: C:\Program Files (x86)\Elenos\Elenos Telemetria\SQL\SQLEXPR_x86<br>Rimozione cartella: C:\Program Files (x86)\Elenos\Elenos Telemetria\SQL\SQLEXPR_x86<br>Rimozione cartella: C:\Program Files (x86)\Elenos\Elenos Telemetria\SQL\<br>Creazione programma disinstallazione: C:\Program Files (x86)\Elenos Telemetria\SQL\<br>Creazione completata                                                     | Installazione di AVATAR 1.13.0                                                | -             | $\times$ |
|----------------------------------------------------------------------------------------------------|-------------------------------------------------------------------------------|---------------|----------|
| L'installazione è stata completata correttamente.<br>Estrazione di: SQLEXPR_x86_ENU.exe 100%<br>db ELENOS attached<br>elenosuser created<br>Cartella destinazione: C: \Program Files (x86)\Elenos\Elenos Telemetria<br>Eliminazione file: C: \Program Files (x86)\Elenos\Elenos Telemetria \SQL\SQLEXPR_x64<br>Eliminazione file: C: \Program Files (x86)\Elenos\Elenos Telemetria \SQL\SQLEXPR_x86<br>Eliminazione file: C: \Program Files (x86)\Elenos\Elenos Telemetria \SQL\SQLEXPR_x86<br>Eliminazione file: C: \Program Files (x86)\Elenos\Elenos Telemetria \SQL\SQLEXPR_x86<br>Rimozione cartella: C: \Program Files (x86)\Elenos\Elenos Telemetria \SQL\<br>Creazione programma disinstallazione: C: \Program Files (x86)\Elenos \Elenos Telemetria \SQL\<br>Creazione completata                                                                                                    | Installazione completata                                                      |               | -        |
| Estrazione di: SQLEXPR_x86_ENU.exe 100%<br>db ELENOS attached<br>elenosuser created<br>Cartella destinazione: C: \Program Files (x86) \Elenos \Elenos Telemetria<br>Eliminazione file: C: \Program Files (x86) \Elenos \Elenos Telemetria \SQL \SQLEXPR_x64<br>Eliminazione file: C: \Program Files (x86) \Elenos \Elenos Telemetria \DOTNET \NDP462-K<br>Rimozione cartella: C: \Program Files (x86) \Elenos \Elenos Telemetria \DOTNET \NDP462-K<br>Rimozione cartella: C: \Program Files (x86) \Elenos \Elenos Telemetria \DOTNET \<br>Rimozione cartella: C: \Program Files (x86) \Elenos \Elenos Telemetria \DOTNET \<br>Rimozione cartella: C: \Program Files (x86) \Elenos \Elenos Telemetria \SQL \<br>Creazione programma disinstallazione: C: \Program Files (x86) \Elenos \Elenos Telemetria \SQL \<br>LENOS<br>LENOS                                                                                                    | L'installazione è stata completata correttamente.                             |               |          |
| db ELENOS attached<br>elenosuser created<br>Cartella destinazione: C: \Program Files (x86)\Elenos\Elenos Telemetria<br>Eliminazione file: C: \Program Files (x86)\Elenos\Elenos Telemetria\SQL\SQLEXPR_x64<br>Eliminazione file: C: \Program Files (x86)\Elenos\Elenos Telemetria\DOTNET\NDP462-K<br>Rimozione cartella: C: \Program Files (x86)\Elenos\Elenos Telemetria\DOTNET\NDP462-K<br>Rimozione cartella: C: \Program Files (x86)\Elenos\Elenos Telemetria\SQL\<br>Creazione programma disinstallazione: C: \Program Files (x86)\Elenos Telemetria\SQL\<br>Creazione completata                                                                                                    | Estrazione di: SQLEXPR_x86_ENU.exe 100%                                       |               |          |
| db ELENOS attached          elenosuser created       Cartella destinazione: C: \Program Files (x86) \Elenos \Elenos Telemetria         Eliminazione file: C: \Program Files (x86) \Elenos \Elenos Telemetria \SQL \SQLEXPR_x64         Eliminazione file: C: \Program Files (x86) \Elenos \Elenos Telemetria \SQL \SQLEXPR_x86         Eliminazione file: C: \Program Files (x86) \Elenos \Elenos Telemetria \DOTNET \NDP462-K         Rimozione cartella: C: \Program Files (x86) \Elenos \Elenos Telemetria \DOTNET \NDP462-K         Rimozione cartella: C: \Program Files (x86) \Elenos \Elenos Telemetria \DOTNET \         Rimozione cartella: C: \Program Files (x86) \Elenos \Elenos Telemetria \SQL \         Creazione programma disinstallazione: C: \Program Files (x86) \Elenos \Elenos Telemetria \SQL \         Creazione programma disinstallazione: C: \Program Files (x86) \Elenos \Elenos Telemetria \SQL \         LENOS |                                                                               |               |          |
| elenosuser created<br>Cartella destinazione: C: \Program Files (x86) \Elenos \Elenos Telemetria<br>Eliminazione file: C: \Program Files (x86) \Elenos \Elenos Telemetria \SQL \SQLEXPR_x64<br>Eliminazione file: C: \Program Files (x86) \Elenos \Elenos Telemetria \SQL \SQLEXPR_x86<br>Eliminazione file: C: \Program Files (x86) \Elenos \Elenos Telemetria \DOTNET \NDP462-K<br>Rimozione cartella: C: \Program Files (x86) \Elenos \Elenos Telemetria \DOTNET \NDP462-K<br>Rimozione cartella: C: \Program Files (x86) \Elenos \Elenos Telemetria \DOTNET \<br>Rimozione cartella: C: \Program Files (x86) \Elenos \Elenos Telemetria \SQL \<br>Creazione programma disinstallazione: C: \Program Files (x86) \Elenos \Elenos Telemetria \SQL \<br>Creazione completata                                                                                                    | db ELENOS attached                                                            |               | ^        |
| Cartella destinazione: C: \Program Files (x86) \Elenos \Elenos \Elenos Telemetria<br>Eliminazione file: C: \Program Files (x86) \Elenos \Elenos Telemetria \SQL \SQLEXPR_x64<br>Eliminazione file: C: \Program Files (x86) \Elenos \Elenos Telemetria \DOTNET \NDP462-K<br>Rimozione cartella: C: \Program Files (x86) \Elenos \Elenos Telemetria \DOTNET \<br>Rimozione cartella: C: \Program Files (x86) \Elenos \Elenos Telemetria \SQL \<br>Creazione programma disinstallazione: C: \Program Files (x86) \Elenos \Elenos Telemetria \SQL \<br>Installazione completata                                                                                                    | elenosuser created                                                            |               |          |
| Eliminazione file: C:\Program Files (x86)\Elenos\Elenos Telemetria\SQL\SQLEXPR_x64<br>Eliminazione file: C:\Program Files (x86)\Elenos\Elenos Telemetria\SQL\SQLEXPR_x86<br>Eliminazione file: C:\Program Files (x86)\Elenos\Elenos Telemetria\DOTNET\NDP462-K<br>Rimozione cartella: C:\Program Files (x86)\Elenos\Elenos Telemetria\DOTNET\<br>Rimozione cartella: C:\Program Files (x86)\Elenos\Elenos Telemetria\SQL\<br>Creazione programma disinstallazione: C:\Program Files (x86)\Elenos\Elenos Telemetria.<br>Installazione completata                                                                                                    | Cartella destinazione: C:\Program Files (x86)\Elenos\Elenos Telemetria        |               |          |
| Eliminazione file: C:\Program Files (x86)\Elenos\Elenos Telemetria\SQL\SQLEXPR_x86<br>Eliminazione file: C:\Program Files (x86)\Elenos\Elenos Telemetria\DOTNET\NDP462-K<br>Rimozione cartella: C:\Program Files (x86)\Elenos\Elenos Telemetria\DOTNET\<br>Rimozione cartella: C:\Program Files (x86)\Elenos\Elenos Telemetria\SQL\<br>Creazione programma disinstallazione: C:\Program Files (x86)\Elenos\Elenos Telemetria.<br>Installazione completata                                                                                                    | Eliminazione file: C: \Program Files (x86) \Elenos \Elenos Telemetria \SQL \S | QLEXPR_x64    |          |
| Eliminazione file: C: \Program Files (x86) \Elenos \Elenos \Elenos Telemetria \DOTNET \WDP462-K<br>Rimozione cartella: C: \Program Files (x86) \Elenos \Elenos Telemetria \DOTNET \<br>Rimozione cartella: C: \Program Files (x86) \Elenos \Elenos Telemetria \SQL \<br>Creazione programma disinstallazione: C: \Program Files (x86) \Elenos \Elenos Telemetr<br>Installazione completata                                                                                                    | Eliminazione file: C:\Program Files (x86)\Elenos\Elenos Telemetria\SQL\S      | QLEXPR_x86    |          |
| Rimozione cartella: C:\Program Files (x86)\Elenos\Elenos Telemetria\DOTNET\<br>Rimozione cartella: C:\Program Files (x86)\Elenos\Elenos Telemetria\SQL\<br>Creazione programma disinstallazione: C:\Program Files (x86)\Elenos\Elenos Telemetr<br>Installazione completata                                                                                                    | Eliminazione file: C: \Program Files (x86) \Elenos \Elenos Telemetria \DOTN   | IET (NDP462-K |          |
| Rimozione cartella: C: \Program Files (x86) \Elenos \Elenos \Telemetria \SQL \ Creazione programma disinstallazione: C: \Program Files (x86) \Elenos \Elenos Telemetr Installazione completata                                                                                                    | Rimozione cartella: C:\Program Files (x86)\Elenos\Elenos Telemetria\DO        | TNET\         |          |
| Creazione programma disinstallazione: C:\Program Files (x86)\Elenos\Elenos Telemetr Installazione completata                                                                                                    | Rimozione cartella: C:\Program Files (x86)\Elenos\Elenos Telemetria\SQ        | L             |          |
| LENOS                                                                                                    | Creazione programma disinstallazione: C:\Program Files (x86)\Elenos\Ele       | enos Telemetr | •        |
| ILENOS                                                                                                    | Installazione completata                                                      |               | ¥        |
| < Indietro Fine Annulla                                                                                                    |                                                                               |               |          |
| < Indietro Fine Annulla                                                                                                    |                                                                               |               |          |
|                                                                                                    | < Indietro Fine                                                               | Ann           | ulla     |

The software will now install the drivers for the hardware. Do not disconnect the hardware even if requested.

At this stage you will have an icon on the desktop like this:

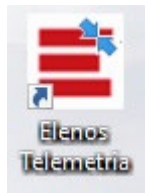

Double click on the icon and wait until you see the screen below.

ELENOS srl

VAT N. IT 004 155 403 84

44028 Via Amendola 9 Poggio Renatico FE – Italy Telephone +39 0532 82 99 65 Fax +39 0532 82 91 77

www.elenos.com

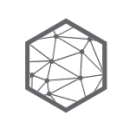

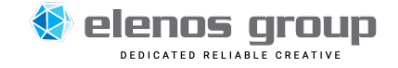

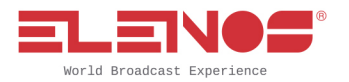

| MANUTENZIONE | Timeout (sec) |                                                                                                    |                                                            |
|--------------|---------------|----------------------------------------------------------------------------------------------------|------------------------------------------------------------|
| PASS lev 0   |               |                                                                                                    |                                                            |
| PASS lev 1   |               |                                                                                                    |                                                            |
| PASS lev 2   |               |                                                                                                    |                                                            |
| PASS lev 3   |               |                                                                                                    |                                                            |
| PASS lev 3   | SALV          | A                                                                                                    |                                                            |
|              |               | Avviso di sicurezza Windows X                                                                                                    |                                                            |
|              |               | Windows Firewall ha bloccato alcune funzionalità di questa app                                                                                                    |                                                            |
|              |               | Windows Firewall ha bloccato alcune funzionalità di Avatar in tutte le reti pubbliche e private.                                                                            |                                                            |
|              |               | Nome: Avatar                                                                                                    |                                                            |
|              |               | Autore: Elenos Perrorso: Criprogram files (x86) Jelenos Jelenos telemetria                                                                                                  |                                                            |
|              |               | /schedule.exe                                                                                                    |                                                            |
|              |               | Consenta a Avatar di comunicare su queste red:<br>☑ Reti private, ad esempio una rete domestica o aziendale                                                                 |                                                            |
|              |               | Reti pubbliche, ad esempio in aeroporti e Internet café (scella non consigliata<br>perché il livelo di sicurezza di queste reti è spesso insufficiente o del tutto assente) |                                                            |
|              |               | Rischi dell'autorizzazione di app attraverso un firewall                                                                                                    |                                                            |
|              |               | Consenti accesso Annula                                                                                                    |                                                            |
|              |               |                                                                                                    |                                                            |
|              |               |                                                                                                    |                                                            |
|              |               |                                                                                                    |                                                            |
|              |               |                                                                                                    |                                                            |
|              |               |                                                                                                    |                                                            |
| 🗄 🗇 🤤 菺 📫    | o 🌸 💷 🤿       |                                                                                                    | Desktop <sup>21</sup> へ 智 (4)) <i>信</i> 15:31 口 07/07/2019 |

# Click on "Consenti accesso"

| MANUTENZIONE | Timeout (sec) |
|--------------|---------------|
| PASS lev 0   |               |
| PASS lev 1   |               |
| PASS lev 2   |               |
| PASS lev 3   |               |
| PASS lev 3   | SALVA         |
|              |               |
|              |               |
|              |               |
|              |               |
|              |               |
|              |               |
|              |               |
|              |               |
|              |               |
|              |               |
|              |               |
|              |               |
|              |               |
|              |               |
|              |               |
|              |               |
|              | Strumenti     |
|              |               |

#### ELENOS srl

VAT N. IT 004 155 403 84

44028 Via Amendola 9 Poggio Renatico FE – Italy Telephone +39 0532 82 99 65 Fax +39 0532 82 91 77

www.elenos.com

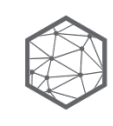

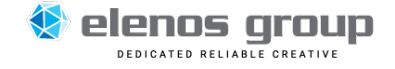

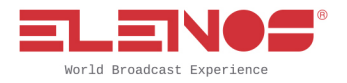

+++00000----------

Then click on "Salva" and then on the icon on the center: "Strumenti". You will see this screen:

Press "GO" and you will see this screen:

ELENOS srl

VAT N. IT 004 155 403 84

44028 Via Amendola 9 Poggio Renatico FE – Italy Telephone +39 0532 82 99 65 Fax +39 0532 82 91 77

www.elenos.com

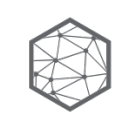

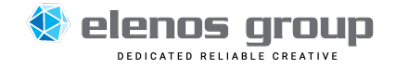

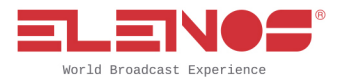

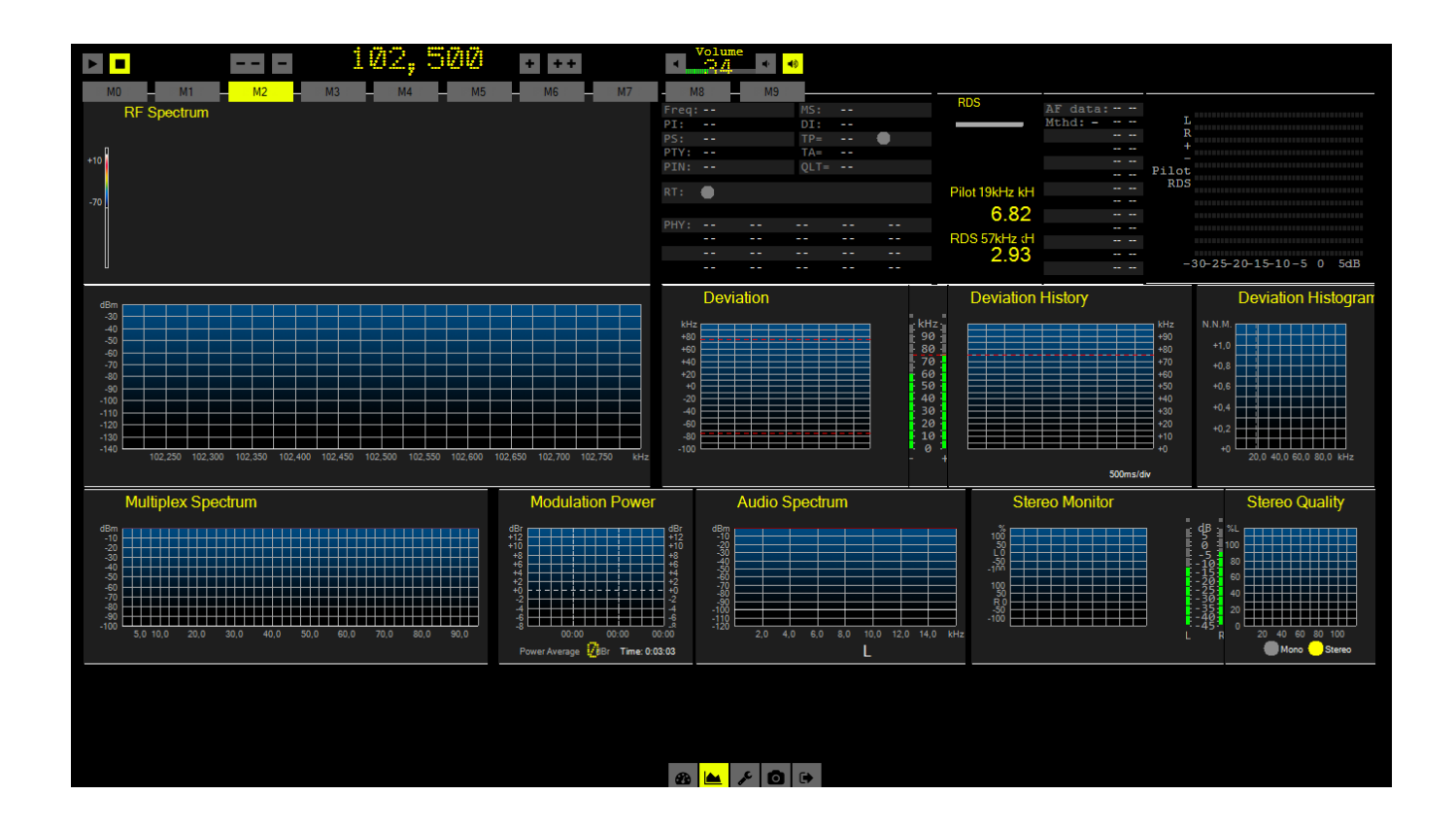

Click the arrow on the left high corner of the screen and the software will start.

If you have an FM antenna connected to the VHF BNC input of Signal Predator, and you have set a frequency where there is a station, you will see something similar to the next screen:

ELENOS srl

VAT N. IT 004 155 403 84

44028 Via Amendola 9 Poggio Renatico FE – Italy Telephone +39 0532 82 99 65 Fax +39 0532 82 91 77

www.elenos.com

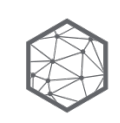

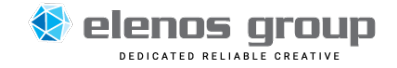

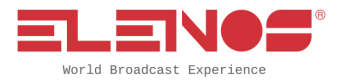

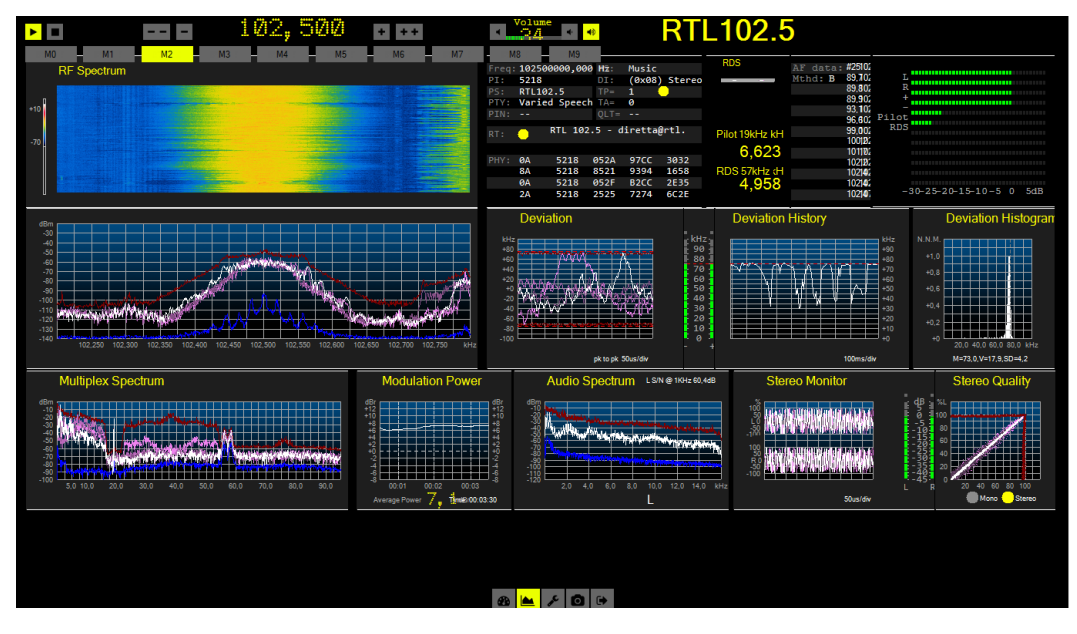

## Signal Predator use

Signal Predator is very easy and intuitive, and will lead you through the key functions and features:

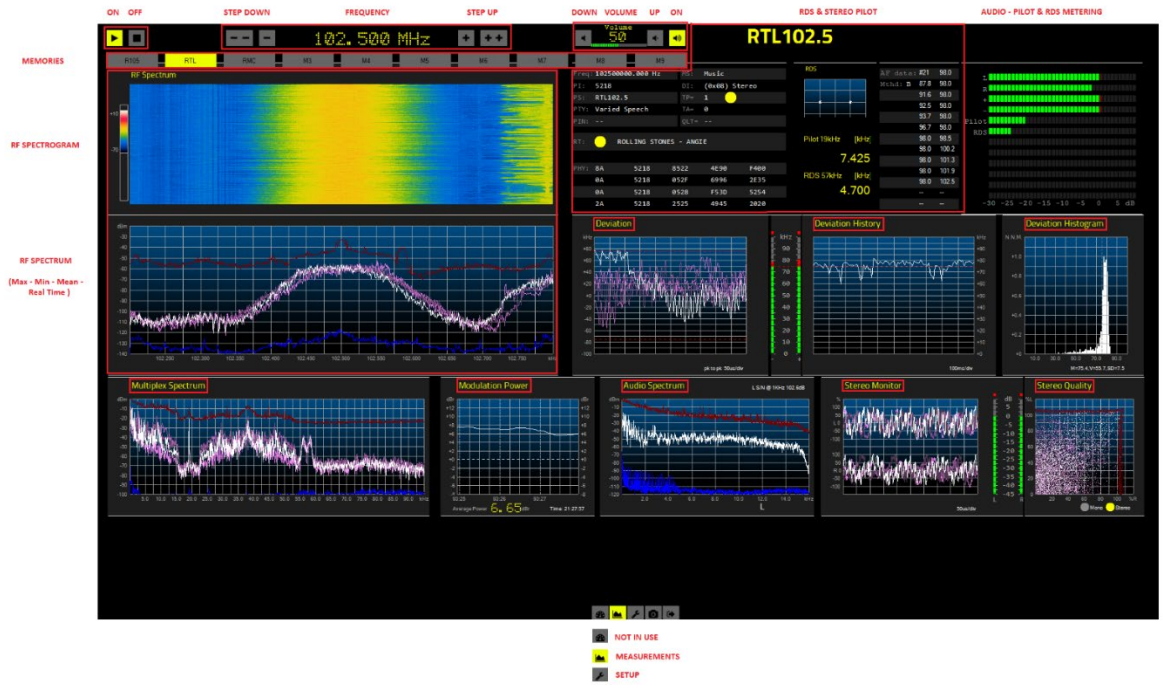

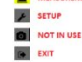

ELENOS srl

VAT N. IT 004 155 403 84

44028 Via Amendola 9 Poggio Renatico FE – Italy Telephone +39 0532 82 99 65 Fax +39 0532 82 91 77

www.elenos.com

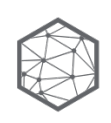

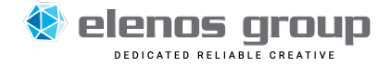

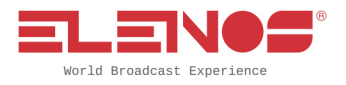

Because the software runs in Windows, you can double click on the separate screens to enlarge them and to find new but always intuitive commands. You can also drag the screens using the top bar and close them clicking on the "x" of the right high corner of the screen.

ELENOS srl

VAT N. IT 004 155 403 84

44028 Via Amendola 9 Poggio Renatico FE – Italy Telephone +39 0532 82 99 65 Fax +39 0532 82 91 77

www.elenos.com

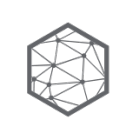

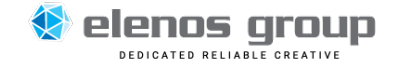